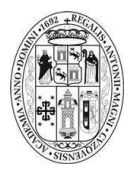

## UNIVERSIDAD NACIONAL DE SAN ANTONIO ABAD DEL CUSCO MANUAL DE USUARIO PARA REGISTRO DE CONTRATOS PARA PERSONAL DOCENTE Y ADMINISTRATIVO

- 1. Ingresa a la URL: <u>http://rh.unsaac.edu.pe</u>
- 2. Iniciar sesión en el sistema.

Si no recuerda su contraseña pruebe con su número de DNI; si aún así no ingresa, pruebe la opción reiniciar contraseña.

3. Ingresar al ítem EXPERIENCIA LABORAL e ingresar a VER CONTRATO.

| UNIVERSIDAD NACIONAL DE SAN AN | NTONIO ABA  | D DEL CUSCO            |             |              |             |                 |                         |                          |
|--------------------------------|-------------|------------------------|-------------|--------------|-------------|-----------------|-------------------------|--------------------------|
| 0                              | OPCIONES    | PROFESIONAL            |             |              |             |                 |                         |                          |
| RECURSOS HUMANOS               | <b>±</b> 04 | TOS PERSONALES         |             | BORAL        | ACITACIONES |                 |                         | S Declaraciones          |
| nicio                          |             |                        |             |              |             |                 |                         |                          |
| MENU -                         |             |                        |             |              |             |                 |                         |                          |
| Convocatorias                  | EXPE        | RIENCIA LABO           | RAL         |              |             |                 |                         |                          |
| Or Ingresa a tu Cuenta         |             | R 20 0                 | Buscar :    |              |             |                 |                         |                          |
| Crea Nuevo registro            | Nro         | Función<br>desempeñada | Dependencia | Fecha Inicio | Fecha Fin   | Régimen Laboral | Resolución              | Observaciones            |
| @ <sup>Ayudas</sup>            | 1           | Docente                |             | 26/09/2022   | 23/01/2023  | 8 HORAS         | CU-0276-2022-<br>UNSAAC | Ver Contrato Falta firma |
|                                | 2           | Docente                |             | 09/06/2022   | 12/09/2022  | 8 HORAS         | CU-0161-2022-<br>UNSAAC | Ver Contrato<br>Firmado  |
|                                | 3           | Docente                |             | 22/11/2021   | są/02/2022  | 8 HORAS         | R-0159-2022-<br>UNSAAC  | Ver Contrato<br>Firmado  |

4. Imprime el documento

Coloca tu firma, DNI y huella dactilar Escanea el documento en formato PDF Sube en la opción **"Seleccionar archivo"** 

| Seleccionar archivo                                                                 | Ningupo archivo selec                              |   |
|-------------------------------------------------------------------------------------|----------------------------------------------------|---|
| <ul> <li>Archivo Enviado:</li> <li>Tamaño: 0KB</li> <li>Tipo de Archivo:</li> </ul> |                                                    | 1 |
| ≡ SKM_658e22                                                                        | 1/2   — 57% +   ⊡ 🔇 🛓 🖶                            | : |
|                                                                                     | UNIVERSIDAD NACIONAL DE SAN ANTONIO ABAD DEL CUSCO |   |

- Si el documento fue completado con éxito se mostrará un mensaje de confirmación. Así mismo, en la parte inferior el visualizador del contrato ya le mostrará el documento firmado la misma que podrá corregir si es necesario.
- 6. Completada la operación presiona el botón cerrar sesión para finalizar.